## DAIKIN

3P607381-1 EM19A030

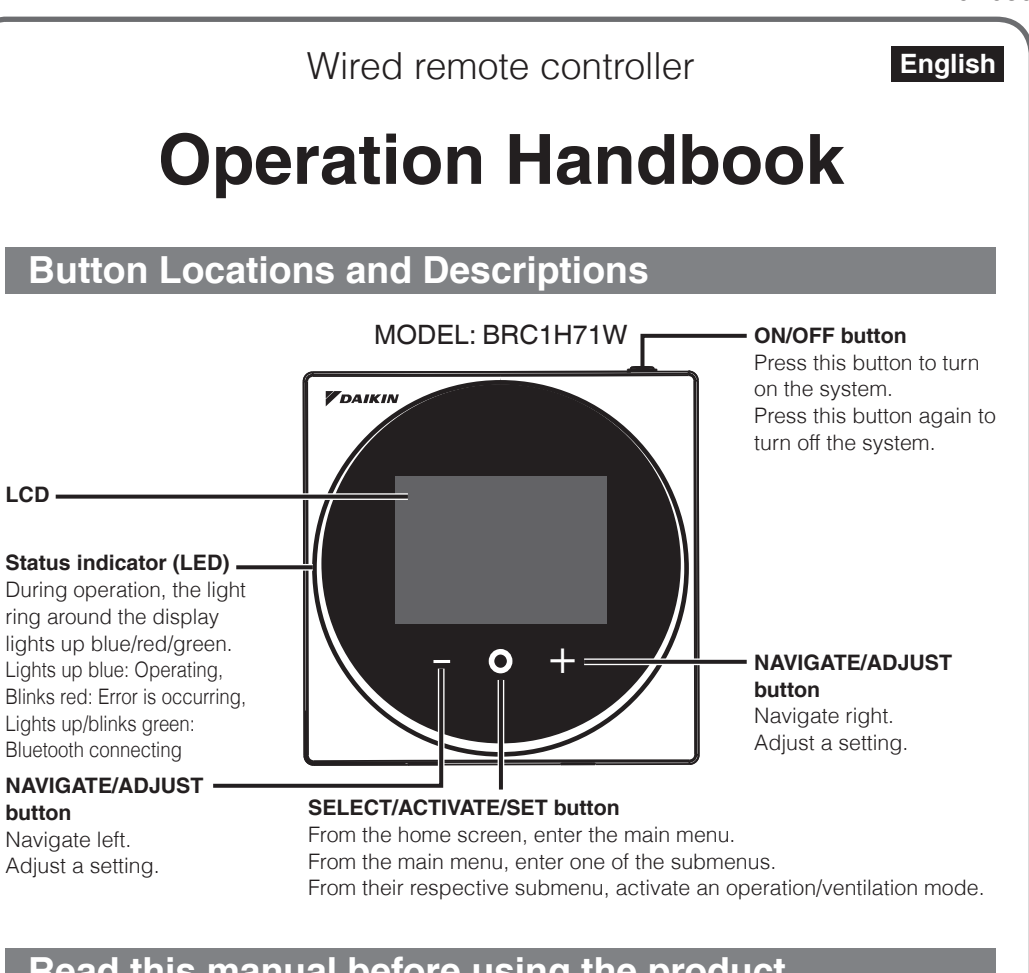

#### Read this manual before using the product.

- This manual describes the basic operation of the indoor unit which uses the BRC1H71W remote controller. Keep this manual where it is readily accessible, and refer to it when necessary.
- For detailed contents, refer to the BRC1H71W operation manual on our website Also, for explanation about things other than remote controller operation, refer to the operation manual attached to the indoor unit.

#### Our continuing commitment to quality products may mean a change in specifications without notice. © 2020 DAIKIN NORTH AMERICA LLC · Houston, Texas · USA · www.daikincomfort.com

#### DAIKIN INDUSTRIES, LTD.

Head office: Umeda Center Bldg., 2-4-12, Nakazaki-Nishi, Kita-ku, Osaka, 530-8323 Japan Tokvo office JR Shinagawa East Bldg., 2-18-1, Konan, Minato-ku, Tokyo, 108-0075 Japan

# Safety Considerations

The original instructions are written in English. All other languages are translations of the original instructions

Read these SAFETY CONSIDERATIONS carefully before operating the remote controller. Train the customer to operate and maintain the remote controller.

Inform customers that they should store this Operations Manual with the Installation Manual for future reference.

Meanings of WARNING, CAUTION and NOTE Symbols:

| Indicates a potentially hazardous situation which, if not avoided, could result in death or serious injury.                                                          |
|----------------------------------------------------------------------------------------------------|
| Indicates a potentially hazardous situation which, if not avoided, may result in minor or moderate injury.<br>It may also be used to alert against unsafe practices. |
| Indicates situations that may result in equipment or property-damage accidents only.                                                                                 |

· The following pictograms are used in this manual.

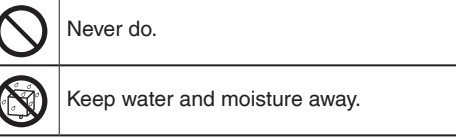

Always follow the instructions given. Keep wet hands away.

# Information screen

The current status is displayed with icons.

#### About icons on the information screen

The items displayed vary depending on the indoor unit you are using.

| lcon              | Name                                                  | Description                                                                                                    |
|-------------------|-------------------------------------------------------|----------------------------------------------------------------------------------------------------|
| i                 | Information                                           | Indicates an information screen.                                                                                                    |
| 0, C <sub>0</sub> | MAIN/SUB remote<br>controller                         | Displayed when used as the MAIN/SUB remote controller.<br>1=main, 2=sub                                                                                                    |
| *                 | Bluetooth*                                            | Indicates that the controller is communicating with a mobile device, for use with the app.                                                                                                    |
| X                 | Clock not set                                         | Indicates that the clock needs to be set again.                                                                                                    |
| 1+                | Setback                                               | Indicates that the indoor unit is operating under setback conditions.                                                                                                    |
| 00                | Under centralized<br>control                          | Indicates that the system is controlled by central control equipment (optional accessory) and that control of the system by the controller is limited.                                                                                                    |
| MC                | Changeover<br>controlled by the<br>master indoor unit | Displayed:<br>The remote controller does not have master control.<br>Unable to select heating/cooling operation.<br>Blinking:<br>None of the remote controllers in the system have master control.<br>Can be set as the master controller during this time.<br>Not Displayed:<br>The remote controller has master control.<br>Able to select heating/cooling operation. |
|                   | Backup                                                | Indicates that backup operation is being carried out.                                                                                                    |
| S                 | Energy savings                                        | Indicates that the system's energy consumption is being limited, and that it is running with restricted capacity.                                                                                                    |
|                   | Individual airflow direction                          | Indicates that the individual airflow direction setting is enabled.                                                                                                    |
| Τ                 | Test operation                                        | Indicates that Test Operation mode is active.                                                                                                    |
| 0/0X              | Stand by for Defrost/<br>Hot start                    | Indicates that the defrost/hot start mode is active.                                                                                                    |
| <del>کي</del> ت   | Self-cleaning filter<br>operation                     | Indicates that selfcleaning filter operation is active.                                                                                                    |
| ŏ                 | Inspection                                            | Indicates that the indoor or outdoor unit is being inspected.                                                                                                    |
| ٥ŏ                | Periodic inspection                                   | Indicates that the indoor or outdoor unit is being inspected.                                                                                                    |
| - <del>1</del>    | Ventilating operation                                 | Indicates that ventilating operation is being carried out.                                                                                                    |
| 丛                 | Warning                                               | Indicates that an error occurred, or that an indoor unit component needs to be maintained.                                                                                                    |

\* The Bluetooth® word mark and logos are registered trademarks owned by the Bluetooth SIG, Inc. and use of such marks by Daikin industries, LTD. is under license. Other trademarks and trade names are those of their respective owners.

| $\bigcirc$ | <ul> <li>Do not allow children to play with the remote controller to avoid causing<br/>damage to the product.</li> </ul>                                                                                               |  |
|------------|----------------------------------------------------------------------------------------------------|--|
| $\bigcirc$ | <ul> <li>Never disassemble the remote controller.</li> <li>Touching the interior parts may result in electric shocks or fire.</li> <li>Consult your Daikin dealer for internal inspections and adjustments.</li> </ul> |  |
|            | <ul> <li>Do not touch the remote controller buttons with wet fingers.</li> <li>Touching the buttons with wet fingers can cause an electric shock.</li> </ul>                                                           |  |
|            | • Do not wash the remote controller.<br>Doing so may cause electric leakage and result in electric shocks or fire.                                                                                                    |  |
|            | • Never let the remote controller to get wet.<br>Water can cause damage to the remote controller, and may cause an electric shock or fire.                                                                             |  |
|            |                                                                                                    |  |

### 

|   | • Never press the buttons of the remote controller with a hard and pointed |
|---|----------------------------------------------------------------------------|
| J | object.                                                                    |
|   | The remote controller may be damaged.                                      |

### 

- · Do not modify or repair the remote controller. Consult your Daikin dealer for any modification or for repairs.
- · Do not relocate or reinstall the remote controller by yourself. Improper installation may result in electric shocks or fire. Consult your Daikin dealer to relocate or for any reinstallation.
- · Do not use flammable materials (e.g., hairspray or insecticide) near the remote controller.

Y

Do not clean the product with organic solvents such as paint thinner.

The use of organic solvents may cause cracking, damaging the product, causing electric shocks, or fire.

· Consult the dealer if the remote controller was submerged under water due to a natural disaster, such as a flood or hurricane.

Do not operate the remote controller at this time or a malfunction, electric shock, or fire can occur.

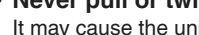

Never pull or twist the electric wire of the remote controller It may cause the unit to malfunction.

 Do not wipe the remote controller with benzine, thinner, chemical dustcloth, etc. The remote controller may get discolored or the coating peeled off. If it is heavily dirty, soak a cloth in water-diluted neutral detergent, squeeze it well and wipe the remote controller clean. And wipe it with another dry cloth.

# Maintenance

### Maintaining the Unit and LCD Display

- Wipe the LCD and surface of the remote controller with a dry cloth when they become dirty.
- If the dirt on the surface cannot be removed, soak the cloth in neutral detergent diluted with water, squeeze the cloth tightly, and clean the surface. Wipe the surface with a dry cloth.
- Do not use non-neutral detergents or organic solvents (alcohol disinfectant, benzene, paint thinner, etc.).

May cause cracking, electric shocks or fire.

### **NOTICE**

Do not use any paint thinner, organic solvent, or strong acid.

# **Overview of screens**

The descriptions in this section are just examples. The items available for setting vary depending on the indoor unit you are using. If there is no button operation for about 10 seconds, the screen returns to the home screen.

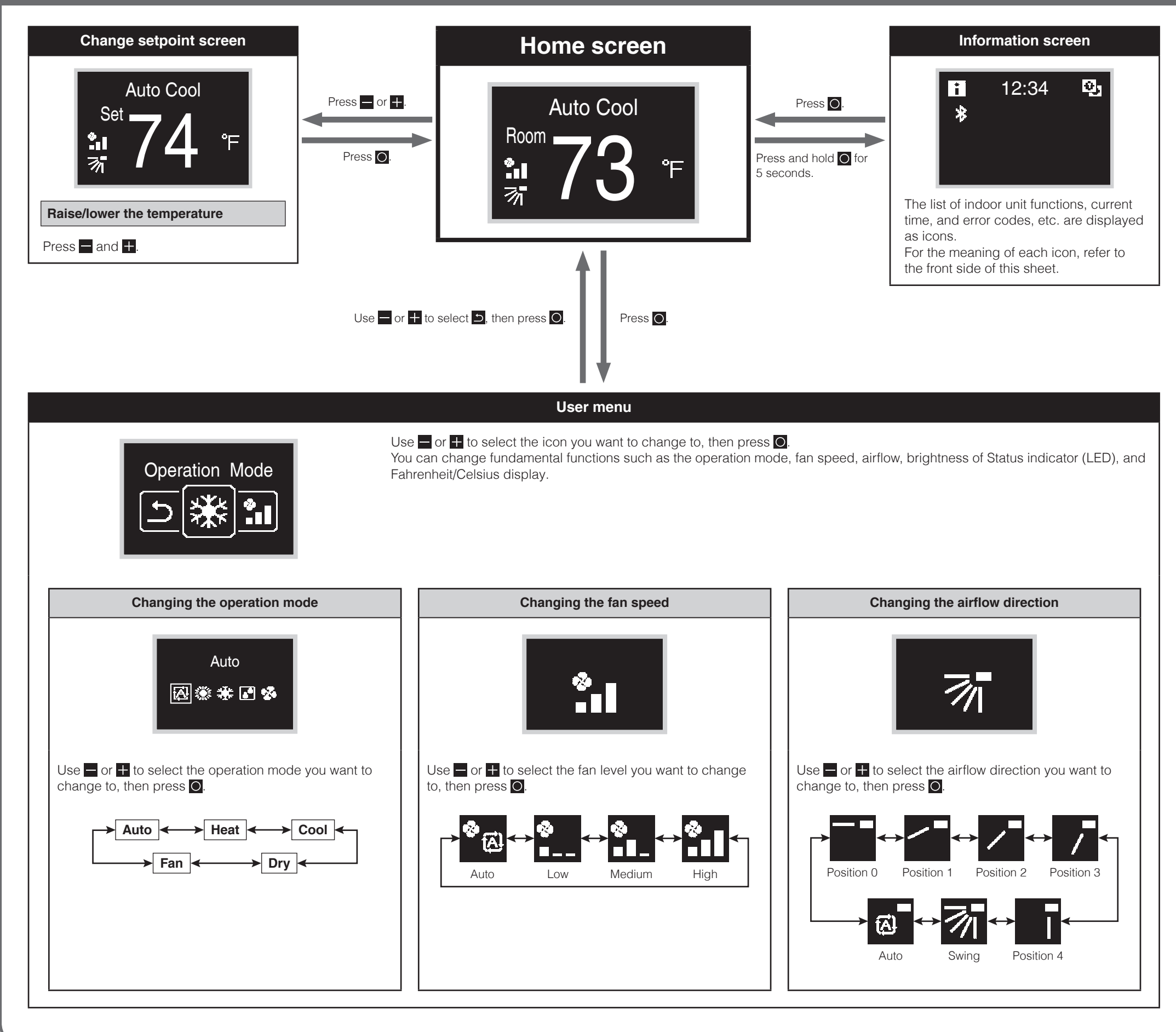

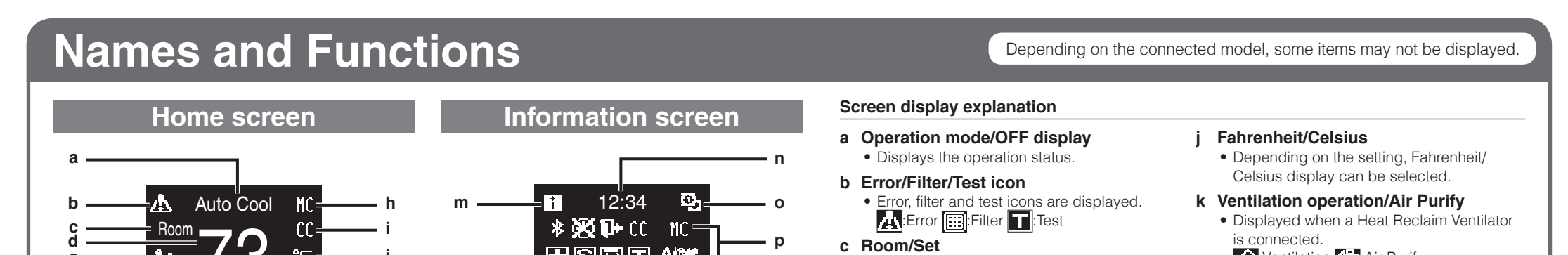

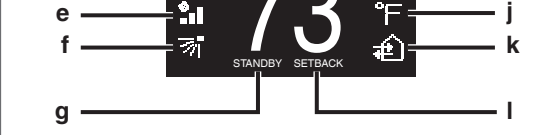

#### User menu

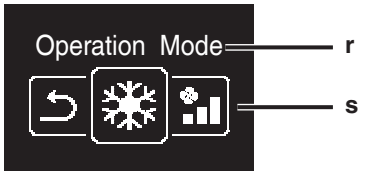

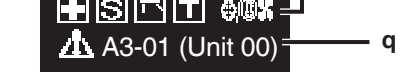

- Indicates whether it's a room temperature display (Room) or setpoint display (Set).
- d Room temperature/Set temperature
  - Displays the current room or setpoint temperature.
- e Fan speed
  - Displays the set fan speed.
- f Airflow direction
  - Displays the set airflow direction.
- g STANDBY
  - Displays during defrost/hot start.
- h Changeover controlled by the master indoor unit
  - Displayed when another indoor unit on the system has the authority to change the operation mode between cool and heat.
- i Under centralized control
  - Displayed if the system is under the management of a multi-zone controller (Optional) and the operation of the system through the remote controller is limited.

## :Ventilation :Air Purify

- I Setback
  - Blinks during setback operation.
  - Displayed during setback setting.

#### m Information icon

- n Clock (24 hours time display)
- o MAIN/SUB remote controller sign
- p Status
  - Notifies the status.
- q Error display
  - If an error occurs, the icon, an error code and unit number are displayed.
- r Settings menu name
- s Settings menu icon

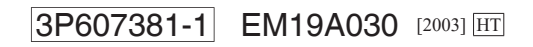